1

# "ভূমিসেবা ডিজিটাল, বদলে যাচ্ছে দিনকাল"

# ব্যবহার সহায়িকা

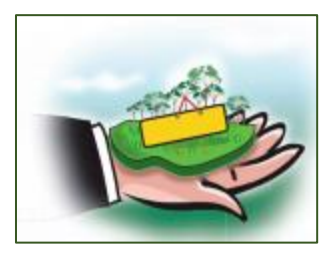

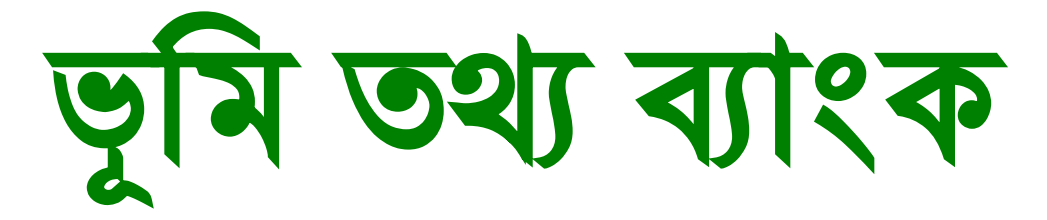

#### সুচিপত্র

| ১. সিস্টেম ওভারভিউঃ                                                                                 | ৩  |
|----------------------------------------------------------------------------------------------------|----|
| ১.১.১. জেলা প্রশাসক অথবা সহকারী ভূমি কমিশনারের অথবা অতিরিক্ত জেলা কমিশনার (রাজস্ব) এর<br>ড্যামবোর্ড | ß  |
|                                                                                                    | U  |
| ১.১.২. ড্যাশবোডে ভূ-সম্পাত্ত তথ্য হনপুঢ                                                             | ৬  |
| জলমহালঃ                                                                                             | ٩  |
| বালু মহালঃ                                                                                          | ৮  |
| চা বাগানঃ                                                                                           | ৮  |
| লবন মহালঃ                                                                                           | ৯  |
| চিংড়ি মহালঃ                                                                                        | ৯  |
| হাট বাজারঃ                                                                                          | ১০ |
| অধিগ্ৰহণঃ                                                                                           | ১০ |
| ১.১.৩. ভূমি তথ্য পিডিএফ ও এক্সেল আকারে ডাউনলোড অথবা ডিলিট করা                                       | ১১ |
| ১.১.৪. যেকোনো একটি ভূমির বিস্তারিত তথ্য দেখা                                                        | ১২ |
| ১.১.৫. লগ আউট                                                                                       | ১৩ |
| ১.২.১. সচিব একাউন্ট এর ড্যাশবোর্ড                                                                   | 28 |
| ১.২.২. প্রত্যাশী সংস্থার তালিকা                                                                     | ১৫ |
| ১.২.৩. নতুন প্রত্যাশী সংস্থার তথ্য তৈরী, পরিবর্তন ও মুছে ফেলার অপশন                                 | ১৬ |
| ১.২.৪. ভূ-সম্পত্তি তথ্য তালিকা                                                                      | ንዮ |
| ১.২.৫. লগ আউট                                                                                       | ১৯ |
| ২. ভূমি প্রশাসন ব্যবস্থাপনা সিস্টেম সাপোর্টঃ                                                        | ২০ |

#### ১. সিস্টেম ওভারভিউঃ

জেলা প্রশাসক অথবা\_সহকারী ভূমি কমিশনারের অথবা অতিরিক্ত জেলা কমিশনার (রাজস্ব) অথবা সেক্রেটারি হিসাবে লগ-ইন করার জন্য ভূমি তথ্য ডাটাবেসে ভিসিট করুন এই লিঞ্জে: <u>www.lams.gov.bd</u>

তারপর <u>লগইন</u> বাটনে ক্লিক করুন।

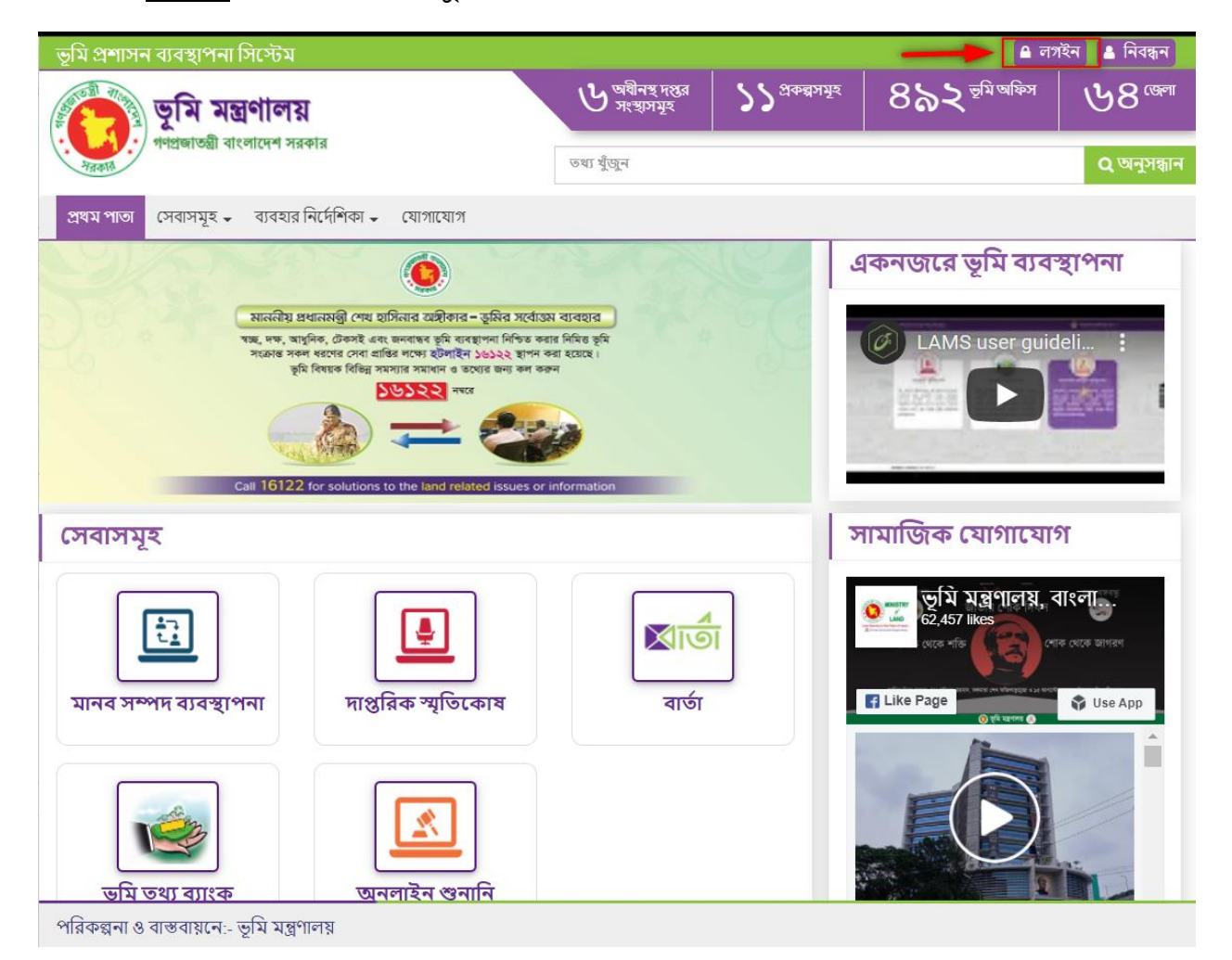

কলগইন বাটনে ক্লিক করলে নিচের পেইজটি আসবে।

আপনার জেলার জেলা প্রশাসকের অথবা সহকারি ভূমি কমিশনারের অথবা অতিরিক্ত জেলা প্রশাসকের আই ডি ও পাসওয়ার্ড ব্যবহার করে লগইন করুন। এবং ভূমি তথ্য ব্যাংক বাটনে ক্লিক করুন।

|          | ভূমি প্রশাসন ব্যবস্থাগ                          | শনা সিস্টেম                                                                                                    |
|----------|-------------------------------------------------|----------------------------------------------------------------------------------------------------|
|          | লগইন কর্ণার                                     | সিস্টেম ব্যবহারে করনীয়                                                                                                    |
| /        |                                                 | ••••জুম মন্ত্রণালয়ের আধনস্ত সকল কমকতা/কমচারা গণ এই াসস্টেমের<br>ব্যবহারকারী<br>আপনার আই ডি পাসওয়ার্ড জানা থাকলে আই ডি ও পাসওয়ার্ড দিয়ে লগইন<br>রুরুম, তোধরা পাসওয়ার্ড জলে গেলে "পাসওয়ার্চ আলে গেছেন্স" কিক |
| <b>1</b> | পাসওয়াড:                                       | করন।<br>আপনার মোবাইল নাম্বার দিয়ে অ্যাকাউন্ট নিবন্ধিত না থাকলে <b>নিবন্ধন করুন</b> ,                                                                                                    |
| ſ۴.      | লগইন করুন<br>নিবন্ধন করুন<br>প্রায় ৪মার্চ করুন | লিঙ্কে ক্লিক করে নিবন্ধন করা যাবে।<br>                                                                                                    |
| 2        | শানওয়াও ভূলে সেহেন?                            |                                                                                                    |
|          |                                                 |                                                                                                    |

#### জেলা / উপজেলা পর্যায়ের একাউন্ট

১.১.১. জেলা প্রশাসক অথবা সহকারী ভূমি কমিশনারের অথবা অতিরিক্ত জেলা কমিশনার (রাজস্ব) এর ড্যাশবোর্ড

ভূ**মি তথ্য ব্যাংক বাটনে** ক্লিক করার পর <mark>জেলা প্রশাসকের / সহকারী ভূমি কমিশনারের/</mark> <u>অতিরিক্ত জেলা কমিশনার (রাজস্ব)</u> ড্যাশবোর্ড দেখতে পাবেন।

| ভূমি তথ্য ব্যাংক          | ≡                                        | <b>(</b> |
|---------------------------|------------------------------------------|----------|
| প্রধান মেনু               | ড্যাশবোর্ড / সহকারী কমিশনার (ভূমি)       |          |
| 💷 ড্যাশবোর্ড              | - ড্যাশবের্ডে/ ব্রাহ্মণবাড়িয়া/ আখাউড়া |          |
| 🇱 ভূ-সম্পন্তি তথ্য তালিকা |                                          |          |
| া≣ অর্পিত সম্পন্তি        | <b>১৫</b> ভূ-সম্পত্তি তথ্যাদন            | -        |
|                           | আৰম্প্ৰ<br>নিজনিক চ                      |          |
|                           |                                          |          |
|                           |                                          |          |
|                           |                                          |          |
|                           |                                          |          |
|                           |                                          |          |

# ১.১.২. ড্যাশবোর্ডে ভূ-সম্পত্তি তথ্য ইনপুট

অধিগ্রহণ অথবা মহালের তথ্য দিতে ড্যাশবোর্ডে **ভূ-সম্পত্তি তথ্য দিন অপশনে ক্লিক** করার মাধ্যমে যেকোনো জেলার ভূমির তথ্যসমূহ ইনপুট করা যাবে এবং **তথ্যগুলো** সংরক্ষণ করা ও দেখা যাবে।

| ভূমি তথ্য ব্যাংক         | ≡                                   | <b>(</b> |
|--------------------------|-------------------------------------|----------|
| প্রধান মেনু              | ড্যাশবোর্ড / সহকারী কমিশনার (ভূমি)  |          |
| জ্যশবোর্ড                | ড্যাশবোর্ড/ব্রাহ্মণবাড়িয়া/আখাউড়া |          |
| 🇱 ভূ-সম্পন্তিতথ্য তালিকা |                                     |          |
| 🗄 অর্পিত সম্পন্তি 🛄      | ১৫ জিলেন                            |          |
|                          | বিস্তারিত 🔿 তথ্য দিন 😋              | _        |
|                          |                                     |          |
|                          |                                     |          |
|                          |                                     |          |
|                          |                                     |          |
|                          |                                     |          |

# ধরন নির্বাচন করার মাধ্যমে ভূমির তথ্যসমূহ ইনপুট করা যাবে।

| ানু                                                                                                    | ড্যাশবোর্ড / জেলা প্রশাসক   | ধরণানবাচণ করুন | ×          |  |
|----------------------------------------------------------------------------------------------------|-----------------------------|----------------|------------|--|
| শবোর্ড                                                                                                    | ড্যাশবোর্ড (কিশোরগঞ্জ জেলা) | জল মহাল        |            |  |
| সম্পত্তি তথ্য তালিকা                                                                                            |                             | বালু মহাল      |            |  |
|                                                                                                    | 8৮৯                         | চা বাগান্দ     | তথ্য দিন   |  |
| আধগ্রহণ ভিত্তিক তালিকা                                                                                          | ভূ-সম্পত্তি তথ্য            | লবন মহাল       |            |  |
| মহাল হব৮                                                                                                    |                             | ি চিংড়ি মহাল  | তথ্য দিন 😋 |  |
| মহাল 🧧                                                                                                    |                             | হাট-বাজার      |            |  |
| াগান 💿                                                                                                    |                             | অধিগ্ৰহণ       |            |  |
| মহাল 💿                                                                                                    |                             |                | _          |  |
| ড় মহাল 🛛 🖸                                                                                                    |                             |                |            |  |
| -বাজার চহত                                                                                                    |                             |                |            |  |
| in the second second second second second second second second second second second second second second second |                             |                |            |  |

#### জলমহালঃ

| ধান মেনু                    |        | ডাশবোর্ড / ভূ-সম্পত্তি তথ্য তালিকা / ভূ-সম্পত্তি তথ্য দিন <mark>জিল মহাল /</mark> <mark>চাকা / কিশোরগঞ্জ</mark> |   |                   |             |                  |                 |              |  |
|-----------------------------|--------|----------------------------------------------------------------------------------------------------|---|-------------------|-------------|------------------|-----------------|--------------|--|
| <b>ড্যাশ</b> বোর্ড          |        | মৌলিক তথ্য                                                                                                    |   |                   |             |                  |                 |              |  |
| 🏢 ভূ-সম্পত্তি তথ্য তালিব    | কা     | ধরণ                                                                                                    |   | জল মহালের নাম *   |             | ইজারাকৃত / খাস আ | ত / খাস আদায় * |              |  |
|                             |        | জল মহাল                                                                                                    | ~ | নাম               |             | নির্বাচন করুন    |                 |              |  |
| ায়রাত / অধিগ্রহণ ভিত্তিক গ | তালিকা | উপজেলা *                                                                                                    |   | জল মহালের প্রকৃতি |             | মোট জমির পরিমান  | (একর) (আয়তন)   |              |  |
| ≣ জল মহাল                   | 295    | নির্বাচণ করুন                                                                                                   | * | নির্বাচন করুন     | ~           |                  | একর             | শতব          |  |
| বালু মহাল                   | ٥      | অক্ষাংশ, দ্রাঘিমাংশ                                                                                             |   | গুগল ম্যাপ লিংক   |             |                  |                 |              |  |
| চা বাগান                    |        | অক্ষাংশ, দ্রাঘিমাংশ                                                                                             |   | গুগল ম্যাপ লিংক   |             |                  |                 |              |  |
| = লবন মহাল                  | ٥      | শিডিউল ( জমির পরিমান সহ)                                                                                        |   |                   |             |                  |                 |              |  |
| - 6.6-mm                    |        | মৌজা *                                                                                                    |   | দাগ নম্বর *       | জমির পরিমান | ۲*               |                 |              |  |
| াচংগড় মহাল                 | •      | নির্বাচন করুন                                                                                                   | * |                   |             | একর              |                 | ক <b>া</b> শ |  |
| হাট-বাজার                   | ১২৩    |                                                                                                    |   |                   |             |                  |                 | 🕂 যোগ কর     |  |
| অধিগ্ৰহণ                    | 66     |                                                                                                    |   |                   |             |                  |                 |              |  |
| খাস জেমি                    | _      | মামলা সংক্রান্ত তথ্য                                                                                            |   |                   |             |                  |                 |              |  |
| /                           |        | মামলা আছে কি-না ?                                                                                               |   |                   |             |                  |                 |              |  |
| 🛙 অর্পিত সম্পত্তি           |        | নির্বাচন করুন                                                                                                   | ~ |                   |             |                  |                 |              |  |

পরিকল্পনা ও বাস্তবায়নে:- ভূমি মন্ত্রণালয়

#### বালু মহালঃ

| প্রধান মেনু                             |                 | ডাশবোর্ড / ভূ-সম্পস্তি তথ্য তালিকা / ভূ-সম্পন্তি তথ্য দিন / বালু মহাল / <b>ঢাকা / কিশোরগঞ্জ</b> |   |                    |                |           |               |                    |     |          |
|-----------------------------------------|-----------------|-------------------------------------------------------------------------------------------------|---|--------------------|----------------|-----------|---------------|--------------------|-----|----------|
| 🇱 ড্যাশবোর্ড                            |                 | মৌলিক তথ্য                                                                                      |   |                    |                |           |               |                    | 1   |          |
| 🏢 ভূ-সম্পত্তি তথ্য তালিব                | গ               | ধরণ                                                                                             |   | বালু মহালের নাম *  |                |           | ইজার          | াকৃত / খাস আদায় ' |     |          |
|                                         |                 | বালু মহাল                                                                                       | * | নাম                |                |           | নিৰ্ব         | চন করুন            |     | ~        |
| সায়রাত <sub>/</sub> অধিগ্রহণ ভিত্তিক ত | গলিকা           | উপজেলা *                                                                                        |   | মোট জমির পরিমান (এ | একর) (আয়তন) * |           | অক্ষা         | ংশ, দ্রাঘিমাংশ     |     |          |
| 🔳 জল মহাল                               | ২৭৯             | নির্বাচণ করুন                                                                                   | Ŧ |                    | একর            | শতক       | তাহ           | নংশ, দ্রাঘিমাংশ    |     |          |
| া≣ বালুমহাল                             | 0               | গুগল ম্যাপ লিংক                                                                                 |   |                    |                |           |               |                    |     |          |
| 📃 চাবাগান                               | •               | গুগল ম্যাপ লিংক                                                                                 | h |                    |                |           |               |                    |     |          |
| 🗄 লবন মহাল                              | ٥               | শিডিউল ( জমির পরিমান সহ)                                                                        |   |                    |                |           |               |                    |     |          |
| ≔ চিংদ্যি মহাল                          | -               | মৌজা *                                                                                          |   | দাগ নম্বর *        |                | জমির পরিম | <b>য়ান</b> * |                    |     |          |
|                                         | •               | নির্বাচন করুন                                                                                   | • |                    |                |           |               | একর                | শতক |          |
| 📰 হাট-বাজার                             | <del>)</del> %® |                                                                                                 |   |                    |                |           |               |                    |     | +যোগ করন |
| 📰 অধিগ্ৰহণ                              | <b>W</b>        | মামলা সংক্রান্ত তথ্য                                                                            |   |                    |                |           |               |                    |     |          |
| 📰 খাস জমি                               |                 | মামলা আছে কি-না ?                                                                               |   |                    |                |           |               |                    |     |          |
| 🔝 অর্পিত সম্পত্তি                       |                 | নির্বাচন করুন                                                                                   | ~ |                    |                |           |               |                    |     |          |
|                                         |                 |                                                                                                 |   |                    |                |           |               |                    |     |          |

#### চা বাগানঃ

| প্রধান মেনু                      | 1   | ডাাশবোর্ড / ভূ-সম্পন্তি তথ্য তালিকা / ভূ-সম্পন্তি তথ্য দিন / চাবাগান / <b>চাবনা / কিশোরগঞ্জ</b> |    |                                    |               |                  |               |     |            |
|----------------------------------|-----|-------------------------------------------------------------------------------------------------|----|------------------------------------|---------------|------------------|---------------|-----|------------|
| 🇱 ড্যাশবোর্ড                     |     | মৌলিক ভথ্য                                                                                      |    |                                    |               |                  | 1             |     |            |
| 🏢 ভূ-সম্পত্তি তথ্য তালিকা        |     | ধরণ                                                                                             |    | বাগানের নাম •                      |               | উপজেলা *         |               |     |            |
|                                  |     | চা বাগান                                                                                        | ~  | শাম                                |               | নির্বাচণ করুন    |               |     | *          |
| সায়রাত / অধিগ্রহণ ভিত্তিক তালিক |     | শ্রেণি *                                                                                        |    | মালিকানার ধরণ •                    |               | মোট জমির পরিয    | যান (একর) *   |     |            |
| 🗄 জল মহাল                        | 292 | নির্বাচন করুন                                                                                   | ~  | নির্বাচন করুন                      | ~             |                  | একর           |     | শতক        |
| া≣ বালুমহাল                      | 0   | বাগান সৃজনের তারিখ                                                                              |    | সরকারি পাওনা পরিশোধ সংক্রাস্ত তথ্য |               |                  |               |     |            |
| ≣ চাবাপান                        | •   | বাগান সৃজনের তারিখ                                                                              |    | সরকারি পাঙনা পরিশোধ সংক্রাস্ত তথ্য |               |                  |               |     |            |
| 📃 লবন মহাল                       | •   | শিডিউল ( জ্রমির পরিমান সহ)                                                                      |    |                                    |               |                  |               |     |            |
| ः= চিংডি মহাল                    | -   | মৌজা *                                                                                          |    | দাগ নম্বর •                        | জমির পরিমান • |                  |               |     |            |
| = 1000 4001                      |     | নির্বাচন করুন                                                                                   | Ψ. |                                    |               | একর              |               | শতক |            |
| 📰 হাট-বাজার                      | 250 |                                                                                                 |    |                                    |               |                  |               |     | + যোগ করুন |
| া≣ অধিগ্ৰহণ                      | 66  | <b></b>                                                                                         |    |                                    |               |                  |               |     |            |
| া≣ খাস জমি                       |     | হজারার বতমান অবস্থা                                                                             |    |                                    |               |                  |               |     |            |
|                                  | -   | ইজারার বছর *                                                                                    |    | ইজ্ঞারার মেয়াদ শুরুর তারিখ *      |               | ইজারার মেয়াদ (  | শষ তারিখ *    |     |            |
| ≣ আপত সম্পান্ত                   |     | 'ইড্যারার বছর                                                                                   |    | ইজারার মেয়াদ শুরুর তারিখ          |               | ইজারার মেয়াদ শে | াষ তারিখ      |     |            |
|                                  |     | ইজারাকৃত টাকার পরিমান *                                                                         |    | ইজারা গ্রহীতা                      |               | সর্বশেষ ইজারা ন  | বায়নের তারিখ |     |            |
|                                  |     | ইজারাকৃত টাকার পরিমান                                                                           |    | নির্বাচন করুন                      | ~             |                  |               |     |            |

| লবন | মহ | লঃ |  |
|-----|----|----|--|
|     |    |    |  |

| গ্রধান মেনু                         | ডাাশবোর্ড / ভূ-সম্পত্তি তথ্য জলিকা / ভূ-সম্পত্তি তথ্য দিন / লবন মহাল / <b>ডাকা / কিশোরগঞ্জ</b> |                           |                     |  |  |  |  |  |  |
|-------------------------------------|------------------------------------------------------------------------------------------------|---------------------------|---------------------|--|--|--|--|--|--|
| 🗰 ড্যাশবোর্ড                        | মৌলিক তথ্য                                                                                     | মৌলিক তথ্য                |                     |  |  |  |  |  |  |
| 🎫 ভূ-সম্পন্তি তথ্য তালিকা           | ยสา                                                                                            | কোড নং                    | লবন মহলের নাম *     |  |  |  |  |  |  |
| নায়রাজ / জ্বধিগ্রহণ ভিত্তিক জালিকা | লবন মহাল 🗸 🗸                                                                                   | কোড নং                    | নাম                 |  |  |  |  |  |  |
|                                     | মোট ডামির পরিমান (একর) (আয়তন) *                                                               | উপজেলা *                  | অক্ষাংশ, দ্রাঘিমাংশ |  |  |  |  |  |  |
| 🗄 জল মহাল 🛛 📢                       | কৃতা <del>শ</del> চকচ                                                                          | নির্বাচণ করুন 👻           | অক্ষাংশ, দ্রাঘিমাংশ |  |  |  |  |  |  |
| 🗄 বালু মহাল 🧧 🧕                     | গুগল ম্যাপ লিংক                                                                                |                           |                     |  |  |  |  |  |  |
| া ্রাগান 💿                          | গুগল ম্যাপ লিংক                                                                                |                           |                     |  |  |  |  |  |  |
| 🗄 লবন মহাল                          | শিভিউল ( জমির পরিমান সহ)                                                                       |                           |                     |  |  |  |  |  |  |
|                                     | মৌজা *                                                                                         | দাগ নম্বর * জমির পরিমান * |                     |  |  |  |  |  |  |
| 💷 চিংড়ি মহাল 💿                     | নির্বাচন করুন 🔹                                                                                |                           | ক্রতাশ হকন্ট        |  |  |  |  |  |  |
| 🗄 হাট-বাজার 🛛 👀                     |                                                                                                |                           | + যোগ ভক্তন         |  |  |  |  |  |  |
| 🖽 অধিগ্ৰহণ 🔛                        |                                                                                                |                           |                     |  |  |  |  |  |  |
| া≣ খাসজমি 🗖                         | তফসিল                                                                                          |                           |                     |  |  |  |  |  |  |
|                                     | মৌজা                                                                                           | খতিয়ান নস্বর             | দাগনস্ব             |  |  |  |  |  |  |
| !≣ অর্পিত সম্পত্তি 📃                | শৌওল                                                                                           | খতিয়ান নম্বর             | দাগ নম্বর           |  |  |  |  |  |  |
|                                     |                                                                                                |                           |                     |  |  |  |  |  |  |
|                                     | ইজারার অবস্থা                                                                                  |                           |                     |  |  |  |  |  |  |
|                                     |                                                                                                |                           |                     |  |  |  |  |  |  |

#### চিংড়ি মহালঃ

| প্রধান মেনু              |          | ডাশবের্ডি / ন্যূ-সম্পত্তিতথা জনিকা / ন্যূ-সম্পত্তিতথা দিন / চিংড়ি মহান / <b>ভাব্য / কিশোরগঞ্জ</b> |     |     |               |              |                     |    |            |           |
|--------------------------|----------|----------------------------------------------------------------------------------------------------|-----|-----|---------------|--------------|---------------------|----|------------|-----------|
| 🎹 ড্যাশবোর্ড             |          | মৌলিক তথ্য                                                                                         |     |     |               |              |                     |    |            | ]         |
| 🂷 ভূ-সম্পত্তি তথ্য তালি  | কা       | ধরণ                                                                                                |     |     | কোন্ড নং      |              | চিংড়ি মহলের নাম    | •  |            |           |
| 000                      | <u>_</u> | চিংড়ি মহাল                                                                                        |     | ~   | কোড নং        |              | নাস                 |    |            |           |
| সায়রাত/ আধগ্রহণ ভিস্তিক | তালকা    | মোট জ্রমির পরিমান (একর) (আয়তন) *                                                                  |     |     | উপজেলা*       |              | অক্ষাংশ, দ্রাঘিমাংশ |    |            |           |
| 🔲 জল মহাল                | 542      |                                                                                                    | একর | শতক | নির্বাচণ করুন |              | • অক্ষাংশ, দ্রাঘিমা | μ. |            |           |
| া≣ বালু মহাল             | •        | গুগল ম্যাপ লিংক                                                                                    |     |     |               |              |                     |    |            |           |
| া আগান                   | ٥        | গুগল ম্যাপ লিংক                                                                                    |     | h   |               |              |                     |    |            |           |
| ≔ লবন মহাল               | -        | শিডিউল ( জ্রমির পরিমান স                                                                           | হ)  |     |               |              |                     |    |            |           |
|                          |          | মৌজা*                                                                                              |     |     | দাগ নশ্বর *   | ডামির পরিমান | •                   |    |            |           |
| 📰 চিংড়ি মথল             | 2        | নির্বাচন করুন                                                                                      |     | -   |               |              | একর                 |    | <u>শতক</u> |           |
| 📰 হাট-বাজার              | 250      |                                                                                                    |     |     |               |              |                     |    |            | 🕂 যোগ কজন |
| া≣ অধিগ্ৰহণ              | 86       | তফসিল                                                                                              |     |     |               |              |                     |    |            |           |
| 📃 খাস জমি                |          | মৌজা                                                                                               |     |     | খতিয়ান নম্বর |              | দাগনম্বর            |    |            |           |
| া≣ অর্পিত সম্পত্তি       |          | মৌজ্য                                                                                              |     |     | খতিয়ান নম্বর |              | দাগ নম্বর           |    |            |           |
|                          | /        |                                                                                                    |     |     |               |              |                     |    |            |           |
|                          |          | ইজ্ঞারার অবস্থা                                                                                    |     |     |               |              |                     |    |            |           |
|                          |          | ইজারাধীন/ইজারাবিহীন *                                                                              |     |     |               |              |                     |    |            |           |
|                          |          | নির্বাচন করুন                                                                                      |     | ~   |               |              |                     |    |            |           |

#### হাট বাজারঃ

| ভূমি তথ্য ব্যা             | াংক                 | =                                                             |                                                                                                    |                                         |         |         |                               |          | <b>i</b>  |  |  |  |
|----------------------------|---------------------|---------------------------------------------------------------|----------------------------------------------------------------------------------------------------|-----------------------------------------|---------|---------|-------------------------------|----------|-----------|--|--|--|
| গ্রধান মেনু                |                     | ড্যাশবোর্ড / ভূ-সম্পত্তি তথ্য তালিকা / ভূ-সম্পত্তি তথ্য দিন / | শবোর্ড / ভূ-সম্পত্তি তথা জনিকা / ভূ-সম্পত্তি তথা দিন / খাট-বাজ্যর / <b>ঢাকা</b> / <b>কিশোরগঞ্জ</b> |                                         |         |         |                               |          |           |  |  |  |
| 🎹 ড্যাশবোর্ড               |                     | মৌলিক তথ্য                                                    | মৌলিক ডথ্য                                                                                         |                                         |         |         |                               |          |           |  |  |  |
| 💠 ভূ-সম্পত্তি তথ্য তালি    | ণকা                 | ধরণ                                                           |                                                                                                    | হাট-বাজারে নাম *                        |         |         | উপজেলা *                      |          |           |  |  |  |
|                            |                     | হাট-বাজ্ঞার                                                   | ~                                                                                                  | নাম                                     |         |         | নির্বাচণ করুন                 |          | •         |  |  |  |
| নায়রাত / অধিগ্রহণ ভিন্তিক | <sup>5</sup> তালিকা | ১নং খতিয়ানভুক্ত জমির পরিমাণ                                  |                                                                                                    | অন্যান্য খতিয়ানভুক্ত                   |         |         | মোট জমির পরিমান (একর) *       |          |           |  |  |  |
| 📃 জল মহাল                  | 569                 | একর                                                           | শতক                                                                                                | অন্যান্য খতিয়ানভুক্ত                   |         |         | ى                             | থকর      | শতক       |  |  |  |
| া≣ বালুমহাল                | 0                   | সায়রাতভুক্ত কিনা *                                           |                                                                                                    | হাটবাজারের স্কেচম্যাপ                   |         |         | অकाः'শ, जायिमाः'শ             |          |           |  |  |  |
| ≔ চাৱাগান                  |                     | নির্বাচন করন্দ                                                | ~                                                                                                  | সংযুক্ত করুন Browse                     |         |         | অক্ষাংশ, দ্রাঘিমাংশ           |          |           |  |  |  |
|                            |                     | গুগল ম্যাপ লিংক                                               |                                                                                                    | গুগল আর্থের ছবি                         |         |         |                               |          |           |  |  |  |
| 🗄 লবন মহাল                 | ۲                   | গুগল ম্যাপ লিংক                                               | 1                                                                                                  | সংযুক্ত করুন Browse                     |         |         |                               |          |           |  |  |  |
| 📃 চিংড়ি মথল               | -                   | শিডিউল ( জমির পরিমান সহ)                                      |                                                                                                    |                                         |         |         |                               |          |           |  |  |  |
| )≣ হাট-বাজার               | 250                 | মৌজ্য *                                                       |                                                                                                    | দাগ নশ্বর -                             | জমির পা | রিমান • |                               |          |           |  |  |  |
| 🔲 অধিগ্ৰহণ                 | w                   | নির্বাচন করুন                                                 | Ŧ                                                                                                  |                                         |         |         | একর                           | শতক      |           |  |  |  |
| 📃 খাস জমি                  |                     |                                                               |                                                                                                    |                                         |         |         |                               |          | + যোগ ককন |  |  |  |
| ।≣ অর্পিত সম্পত্তি         |                     | পেরিফেরিসংক্রাস্ত                                             |                                                                                                    |                                         |         |         |                               |          |           |  |  |  |
|                            |                     | পেরিফেরি হালনাগাদকৃত কিনা                                     |                                                                                                    | পেরিফেরিভুক্ত জমির পরিমাণ               |         |         | সর্বশেষ জরীপে রেকর্ডভুক্ত জমি | র পরিমাণ |           |  |  |  |
|                            |                     | নির্বাচন করুন                                                 | ~                                                                                                  | একর                                     |         | শতক     | ى                             | থকর      | শতক       |  |  |  |
|                            |                     | অধিগ্রহণ কেস নং                                               |                                                                                                    | খাস কবলা মুলে পেরিফেরিড্রুক্ত জমি আছে ? |         |         |                               |          |           |  |  |  |
|                            |                     | অধিগ্রহণ কেস নং                                               |                                                                                                    | নির্বাচন করুন                           |         | ~       |                               |          |           |  |  |  |

# অধিগ্রহণঃ

| 🛙 ড্যাশবোর্ড                  | ভূ-সম্পন্তি তথ্য দিন                 |                                  |               |                                  |
|-------------------------------|--------------------------------------|----------------------------------|---------------|----------------------------------|
| 🛛 তু-সম্পত্তি তথ্য তালিকা     | ধরণ                                  | এল এ কেস নং                      |               | প্রত্যাশী সংস্থার ধরণ -          |
| রাত / অধিগ্রহণ ভিত্তিক তালিকা | অধিগ্ৰহণ                             | 🖌 এল এ কেস নং                    |               | নির্বাচন করুন                    |
| = জল মহাল                     | উপজেলা -                             | মোট জ্রমির পরিমান (একর)*         |               | গ্রাঞ্চলিত মূল্য                 |
| -                             | নির্বাচণ করুন                        |                                  | রকর শতক       | প্রাক্সলিত মূল্য                 |
| বালু মহাল                     | প্রকল্পের নাম                        | প্রকল্পের উদ্দেশ্য               |               | প্রকল্পের বর্তমান অবস্থা         |
| চা ৰাগান্দ                    | 😐 প্রকল্পের মাম                      | প্রকল্পের উদ্দেশ্য               |               | প্রকল্পের বর্তমান অবস্থা         |
| লবন মহাল                      | 💿 জমির তফসিল                         | ৫০০ গজ ব্যাসার্ধের ম্যাপ         |               | অধিগ্রহণ এ ব্যয়িত অর্থের পরিমান |
| 6.6 mm                        | জমির তথ্চসিল                         | সংযুক্ত করুন                     | Browse        | অধিগ্রহণ এ ব্যয়িত আর্থের পরিমান |
| 1000 4201                     | দখল হস্থান্তরের তারিখ                | অধিগ্রহণকৃত গেজেট প্রকাশের ব     | চারিখ         | নামজারির জন্য প্রেরণের তারিখ     |
| হাট-বাজার                     | মহু<br>দখল হস্থাস্তরের তারিখ         | অধিত্রহণকৃত সেডেন্টে প্রকাশের তা | রিখ           | নামজ্ঞারির জন্য প্রেরণের তারিখ   |
| অধিগ্রহণ                      | 🖼 যে আইন এ এল এ কেস রুজু ও নিম্পন্তি |                                  |               |                                  |
| খাস জমি                       | যে আইন এ এল এ কেস রুদ্ধু ও নিম্পত্তি |                                  |               |                                  |
| আর্পিত সম্পত্তি               | ি শিডিউল (জমির পরিমান সহ)            |                                  |               |                                  |
|                               | মৌজা*                                | দাগ নস্বর *                      | জমির পরিমান * |                                  |
|                               | নির্বাচন ককন                         | •                                |               | ,রকর শতক                         |

১.১.৩. ভূমি তথ্য পিডিএফ ও এক্সেল আকারে ডাউনলোড অথবা ডিলিট করা

- ড্যাশবোর্ডে বিস্তারিত ক্লিক করলে ডাটাবেস এর সকল তথ্যের বিস্তারিত দেখা যাবে।
- ডান পাশের করণীয় কলামে চোখের মত চিহ্ন আইকনে ক্লিক করে নতুন ট্যাবে
   পিডিএফ ও এক্সেল ডাউনলোড এবং প্রিন্ট করা যাবে।

| ড্যাশবোর্ড /           | ভূ-সম্পত্তি ত               | থ্য তালিকা |                |                               |                                         |                        |               |                        | 🕇 ভূ-সম্পত্তিতথ্য দিন |
|------------------------|-----------------------------|------------|----------------|-------------------------------|-----------------------------------------|------------------------|---------------|------------------------|-----------------------|
|                        | সর্বমোট<br><b>৪৯০ টি তথ</b> | 7          |                | ট জামির পরিমান<br>,৯৫৪.৬৫ একর |                                         |                        |               |                        |                       |
| ভূ-সম্প                | ন্তি তথ্য তানি              | লকা        | -              |                               |                                         |                        |               |                        |                       |
| #                      | বিভাগ                       | জেলা       | সমস্ত উপজেলা 🗸 | সমন্ত ধরণ 🗸                   | নাম                                     | জমির পরিমান (          | প্রকল্পের নাম | সমন্ত প্রত্যাশী সংস্থা | ~                     |
| 0                      | ঢাকা                        | কিশোরগঞ্জ  | তাড়াইল        | জল মহাল                       | তাড়াইল পাট<br>গুদামের সম্মুখে<br>পুকুর | ১.৬৮ <sup>০০</sup> একর | -             | -                      |                       |
| 0<br>2 1               | ঢাকা                        | কিশোরগঞ্জ  | নিকলী          | জল মহাল                       | লাউডুয়ার                               | ২১.৩৩০০ একর            |               |                        |                       |
| <br>∎                  | ঢাকা                        | কিশোরগঞ্জ  | নিকলী          | জল মহাল                       | লাউড়ুয়ার                              | ২১.৩৩০০ একর            |               |                        |                       |
| 0<br>2 1               | ঢাকা                        | কিশোরগঞ্জ  | নিকলী          | জল মহাল                       | মাধাইনগর ধনুনদী                         | ৭০১.২৮০০ একর           |               |                        |                       |
| <b>⊘</b><br><b>⊘ ≡</b> | ঢাকা                        | কিশোরগঞ্জ  | নিকলী          | জল মহাল                       | নেওরার দাইর                             | ৩৮৯.১৭০০ একর           |               |                        |                       |
| 0<br>2 1               | ঢাকা                        | কিশোরগঞ্জ  | নিকলী          | জল মহাল                       | নেওরার দাইর                             | ৩৮৯.১৭০০ একর           |               |                        |                       |
|                        | ঢাকা                        | কিশোরগঞ্জ  | বাজিতপুর       | জল মহাল                       | নৌহাটা                                  | ২৬০.০০০০ একর           |               |                        |                       |
| 0                      | ঢাকা                        | কিশোরগঞ্জ  | বাজিতপুর       | জল মহাল                       | ঢেউ ভাংগা বিল                           | ২২.১৮০০ একর            |               |                        |                       |

\*\* ডান পাশের করণীয় কলামে **ডিলিট চিহ্ন** আইকনে ক্লিক করে যেকোনো একটি ভূমির তথ্য ডিলিট করা যাবে, ।

# ১.১.৪. যেকোনো একটি ভূমির বিস্তারিত তথ্য দেখা

\*\* ডান পাশের করণীয় কলামে **চোখের মত চিহ্ন** আইকনে ক্লিক করে নতুন ট্যাবে যেকোনো একটি ভূমির বিস্তারিত তথ্য দেখা যাবে এবং পরিবর্তন করা যাবে।

| প্রধান মেনু              |             | ড্যাশবোর্ড / ভূ-সম্পত্তি | তথ্য তালিকা / বিস্তারিত / জল মহাল / ঢাকা / কিশো | রগঞ্জ / নিকলী                       |              |                   |             | 🔒 গ্রিণ্ট কল্পন   |  |  |  |  |
|--------------------------|-------------|--------------------------|-------------------------------------------------|-------------------------------------|--------------|-------------------|-------------|-------------------|--|--|--|--|
| 🎆 ড্যাশবোর্ড             |             | মৌলিক তথ্য               |                                                 |                                     |              |                   |             |                   |  |  |  |  |
| 🃖 ভূ-সম্পন্তি তথ্য তালি  | বন          |                          | ধরণ                                             | জন মহান                             |              |                   |             |                   |  |  |  |  |
| 0 00                     | <u>^</u>    |                          | জল মহালের নাম                                   | লাউড়ুয়ার                          |              |                   |             |                   |  |  |  |  |
| সায়রাত/ আধগ্রহণ ভিত্তিক | তালিকা      |                          | বিভাগ                                           | ঢাকা                                |              |                   |             |                   |  |  |  |  |
| 📃 জল মহাল                | 292         | জেলা                     |                                                 | কিশোরগঞ্জ                           |              |                   |             |                   |  |  |  |  |
|                          |             |                          | উপজেলা                                          | নিকলী                               |              |                   |             |                   |  |  |  |  |
| := বালুমহাল              | 2           |                          | জল মহালের প্রকৃতি                               | বদ্ধ                                |              |                   |             |                   |  |  |  |  |
| 📰 চা বাগান               | 😑 চা বগান 💿 |                          | ২১,৩৩,রকর                                       |                                     |              |                   |             |                   |  |  |  |  |
|                          |             |                          | ইজারার ধরণ                                      | ইজারাকৃত / লিজ আদায়                |              |                   |             |                   |  |  |  |  |
| 📰 লবন মহাল               | •           |                          | তৈরির সময়                                      | 0,47,4057                           |              |                   |             |                   |  |  |  |  |
| া≣ চিংডি মহাল            |             |                          | তৈরি করেছেন                                     | মোহাম্মদ শামীম আলম, জেলা প্রশাসক, ি | কশোরগঞ্জ     |                   |             |                   |  |  |  |  |
|                          | -           |                          |                                                 |                                     |              |                   |             |                   |  |  |  |  |
| 📰 হাট-বাজার              | 250         | শিডিউল(জমির              | পরিমান সহ)                                      |                                     |              |                   | -           | 🔏 পরিবর্তন কজন    |  |  |  |  |
| 📰 অধিগ্ৰহণ               | 66          |                          | মৌজ্য                                           | উপজে                                | লা দ         | াগ নশ্বর          | জমির পরিমান |                   |  |  |  |  |
| া≣ খাসজমি                | -           |                          | লাউডোয়ার পেরাজুরী                              | নিকল                                | f            | 892               | ১৬.৯৮ একর   |                   |  |  |  |  |
|                          | -           |                          | লাউডোয়ার পেরাজুরী                              | নিকল                                | f            | 899               | ৪.৩৫ একর    |                   |  |  |  |  |
| 🗄 অর্পিত সম্পত্তি        |             |                          |                                                 |                                     |              |                   |             |                   |  |  |  |  |
|                          |             | মামলা সংক্রাস্ত ত        | খ্য                                             |                                     |              |                   |             | + মামলা যুক্ত কজন |  |  |  |  |
|                          |             | # কেস                    | নং আদালভের নাম                                  | স্থিতাদেশ আছে কিনা                  | মামল         | ার সর্বশেষ অবস্থা | করণীয়      |                   |  |  |  |  |
|                          |             |                          |                                                 |                                     | কোন তথ্য নেই |                   |             |                   |  |  |  |  |
|                          |             |                          |                                                 |                                     |              |                   |             |                   |  |  |  |  |

#### ১.১.৫. লগ আউট

ড্যাশবোর্ড এর **উপরের ডান পাশের লগ আউট** অপশন ক্লিক করার মাধ্যমে সিস্টেম থেকে লগ আউট হওয়া যাবে।

| =                           |                      |            |                    |
|-----------------------------|----------------------|------------|--------------------|
| ড্যাশবোর্ড / জেলা প্রশাসক   |                      |            | 9                  |
| ড্যাশবোর্ড (কিশোরগঞ্জ জেলা) |                      |            | মোহাম্মদ শামীম আলম |
|                             |                      | -          | 🕪 LAMS হোম         |
| 8৮৯                         | ভূ-সম্পত্তি তথ্য দিন |            |                    |
| ভূ-সম্পত্তি তথ্য            |                      |            |                    |
| বিস্তারিত 😏                 |                      | তথ্য দিন 🔿 |                    |

#### সচিব/মন্ত্রনালয় একাউন্ট

#### ১.২.১. সচিব একাউন্ট এর ড্যাশবোর্ড

লগইন করার পর **সচিব একাউন্ট এর ড্যাশবোর্ড** দেখা যাবে যেখানে প্রতিদিনের ভূ-সম্পত্তি তথ্য দেখা যাবে।

| ভূমি তথ্য ব্যাংক                | 1    | •                  |                  |             |                  |                   |                 |                    |              |                  |                |               | <b>i</b> |
|---------------------------------|------|--------------------|------------------|-------------|------------------|-------------------|-----------------|--------------------|--------------|------------------|----------------|---------------|----------|
| প্রধান মেনু                     | 3    | চিব / ড্যাশবোর্ড   |                  |             |                  |                   |                 |                    |              |                  |                |               |          |
| 💷 ড্যাশবোর্ড                    |      | ড্যাশবোর্ড         |                  |             |                  |                   |                 |                    |              |                  |                |               |          |
| 🌐 প্ৰত্যাশী সংস্থা              |      | -                  |                  |             |                  |                   |                 |                    |              |                  |                |               |          |
| 🎹 ভূ-সম্পন্তি তথ্য তালিকা       |      | 8008A              |                  |             |                  |                   |                 | ২৩৫                |              |                  |                |               |          |
| সায়রাত / অধিগ্রহণ ভিত্তিক তালি | হা   | CAID 0-7-118 041   |                  | ৰিস্তাৱিত 🕰 |                  |                   |                 | MIGE449 &-1-118    | 94)          |                  |                |               |          |
| 🗉 জল মথল                        | 0340 |                    |                  |             |                  |                   |                 |                    |              |                  |                |               |          |
| ⊞ বালুমহাল                      |      | বিভাগভিন্তিক আজৰে  | ন তথ্য           |             |                  |                   | - ×             | বিভাগীয়ঙ সাপ্তাহি | ইকতথ্য       |                  |                |               | - ×      |
| ≣ চাৰাগান                       | 83   | সিলেট              | চাকা চষ্ট্ৰপ্ৰায | য়াজশানী    | হুলবা 💼 বরিশাল 🚃 | াংগ্রা 🚃 ময়ফার্চ | मेर्य           | -                  | সিলেট 📩 চাকা | इड्डिशाय जाखनावी | যুলন্য ব্যালান | য়ংগুর 🗾 ময়ম | লসিংহ    |
| 📃 লবন মহাল                      | ٠    |                    |                  |             |                  |                   |                 |                    |              |                  |                |               |          |
| 💷 চিংড়ি মহাল                   |      |                    |                  |             |                  |                   |                 |                    |              |                  |                |               |          |
| া≣ হাট-বাজার                    | 6688 |                    |                  |             |                  |                   |                 |                    |              |                  |                |               |          |
| া≣ অধিগ্ৰহণ                     | 6¥08 |                    |                  |             |                  |                   |                 |                    |              |                  |                |               |          |
| 🗄 পরিত্যাক্ত সম্পত্তি           | 885  |                    |                  |             |                  |                   |                 |                    |              |                  |                |               |          |
| া≣ খাসজমি                       |      | ৰিডাগীয়ও মাসিক তথ | r -              |             |                  |                   |                 |                    |              |                  |                |               | - ×      |
| া≣ অর্পিত সম্পত্তি              |      | 8000               |                  |             | 525              | াম আৰু চাৰ্কা     | রাজশাধী 👥 সংগুর | যরিশাল 📰 যুলনা     | সিলেট 👥 যয়ম | iসিংহ            |                |               |          |
|                                 |      | 7000<br>8000       |                  |             |                  |                   |                 |                    |              |                  |                |               |          |
|                                 |      | 5000<br>4000       |                  |             |                  |                   |                 |                    | - L          |                  |                |               |          |
|                                 |      | 3000<br>2000       |                  |             |                  |                   |                 | . I                |              |                  |                |               |          |
|                                 |      | 1000               | anad             | -           | dan              |                   |                 |                    |              | -                |                |               | -        |

### ১.২.২. প্রত্যাশী সংস্থার তালিকা

প্রত্যাশী সংস্থা সমূহ দেখতে বাম পাশের মেনুতে **প্রত্যাশী সংস্থা** ক্লিক করলে সকল প্রত্যাশী সংস্থার তালিকা দেখা যাবে।

| গবোর্ড / প্রত্যাশী সংস্থা                     |                       |                    |                | + তৈরি ব |
|-----------------------------------------------|-----------------------|--------------------|----------------|----------|
| នេ្ម។កេរ                                      | বিভাগ                 | প্রত্যাশী সংস্থা   |                |          |
| নির্বাচন করুন 🔹                               | নির্বাচন করুন         | ∗ প্রত্যাশী সংস্থা |                |          |
| খজ্জন                                         |                       |                    |                |          |
|                                               |                       |                    |                |          |
| भारतासी च॰ज्या                                |                       |                    |                |          |
|                                               |                       |                    |                |          |
| নাম                                           | মন্ত্রণালয়           | বিভাগ              | বৰ্তমান অবস্থা | করণীয়   |
| বাংলাদেশ দূতাবাস, রিয়াদ, সৌদি আরব            | পররাষ্ট্র মন্ত্রণালয় |                    | সক্রিয়        | 2        |
| বাংলাদেশ কনস্যুলেট, জেদ্দা, সৌদি আরব          | পররাষ্ট্র মন্ত্রণালয় |                    | সক্রিয়        | 2 🗑      |
| বাংলাদেশ হাই কমিশন, সিঙ্গাপুর                 | পররাষ্ট্র মন্ত্রণালয় |                    | সক্রিয়        | 2 🗑      |
| বাংলাদেশ দূতাবাস, স্টকহোম, সুইডেন             | পররাষ্ট্র মন্ত্রণালয় |                    | সক্রিয়        | 2        |
| বাংলাদেশ হাই কমিশন, লন্ডন, যুক্তরাজ্য         | পররাষ্ট্র মন্ত্রণালয় |                    | সক্রিয়        | 21       |
| বাংলাদেশ দূতাবাস, ওয়াশিংটন ডিসি, ইউএসএ       | পররাষ্ট্র মন্ত্রণালয় |                    | সক্রিয়        | 2        |
| জাতিসংঘের বাংলাদেশ স্থায়ী মিশন               | পররাষ্ট্র মন্ত্রণালয় |                    | সক্রিয়        | 2        |
| বাংলাদেশ কনস্যুলেট জেনারেল, নিউ ইয়র্ক, ইউএসএ | পররাষ্ট্র মন্ত্রণালয় |                    | সক্রিয়        | 2        |
| বাংলাদেশ কনসলেট জেনাবেল লস এঞ্জেলস ইউএসএ      | পববান্ট মন্নণালয      |                    | সক্রিয         |          |

#### ১.২.৩. নতুন প্রত্যাশী সংস্থার তথ্য তৈরী, পরিবর্তন ও মুছে ফেলার অপশন নতুন প্রত্যাশী সংস্থার তথ্য যোগ করতে "প্রত্যাশী সংস্থা তৈরী করুন" ক্লিক করে এক বা একাধিক প্রত্যাশী সংস্থার তথ্য তৈরী এবং করণীয় কলাম থেকে পরিবর্তন ও মুছে ফেলা যাবে।

| ণবোর্ড / প্রত্যাশী সংস্থা                     |                              |                       |            |                  | -              | + তৈরি ব |
|-----------------------------------------------|------------------------------|-----------------------|------------|------------------|----------------|----------|
| ান্ত্রণালয়                                   | বিভাগ                        |                       | প্র        | ত্যাশী সংস্থা    |                |          |
| নির্বাচন করুন                                 | <ul> <li>নির্বাচন</li> </ul> | কর <b>ন</b>           | •          | প্রত্যাশী সংস্থা |                |          |
| খুজুন                                         |                              |                       |            |                  |                |          |
|                                               |                              |                       |            |                  |                |          |
|                                               |                              |                       |            |                  |                |          |
| প্রত্যাশা সংস্থা                              |                              |                       |            |                  |                |          |
| নাম                                           |                              | মন্ত্রণালয়           | <u>ج</u> ا | ইভাগ             | বৰ্তমান অবস্থা | করণীয়   |
| বাংলাদেশ দৃতাবাস, রিয়াদ, সৌদি আরব            |                              | পররাষ্ট্র মন্ত্রণালয় |            |                  | সক্রিয়        | 2 🕯      |
| বাংলাদেশ কনস্যুলেট, জেদ্দা, সৌদি আরব          |                              | পররাষ্ট্র মন্ত্রণালয় |            |                  | সক্রিয় 🛁      | - 21     |
| বাংলাদেশ হাই কমিশন, সিঙ্গাপুর                 |                              | পররাষ্ট্র মন্ত্রণালয় |            |                  | সক্রিয়        | 2 🗑      |
| বাংলাদেশ দূতাবাস, স্টকহোম, সুইডেন             |                              | পররাষ্ট্র মন্ত্রণালয় |            |                  | সক্রিয়        | 2 🖬      |
| বাংলাদেশ হাই কমিশন, লন্ডন, যুক্তরাজ্য         |                              | পররাষ্ট্র মন্ত্রণালয় |            |                  | সক্রিয়        | 2        |
| বাংলাদেশ দূতাবাস, ওয়াশিংটন ডিসি, ইউএসএ       |                              | পররাষ্ট্র মন্ত্রণালয় |            |                  | সক্রিয়        | 2        |
| জাতিসংঘের বাংলাদেশ স্থায়ী মিশন               |                              | পররাষ্ট্র মন্ত্রণালয় |            |                  | সক্রিয়        | 2        |
| বাংলাদেশ কনস্যুলেট জেনারেল, নিউ ইয়র্ক, ইউএসএ |                              | পররাষ্ট্র মন্ত্রণালয় |            |                  | সক্রিয়        | 21       |
|                                               |                              |                       |            |                  |                |          |

| ড্যাশবোর্ড / প্রত্যাশীসংস্থা / তৈরি করুন<br>তৈরি করুন |                                                                                               |                                         |
|-------------------------------------------------------|-----------------------------------------------------------------------------------------------|-----------------------------------------|
|                                                       | <b>মন্ত্রণালয় *</b><br>নির্বাচন করুন<br><b>বিভাগ</b><br>নির্বাচন করুন<br><b>নাম *</b><br>নাম | · · ·                                   |
|                                                       |                                                                                               | সংরক্ষণ এবং নতুন তৈরী করুন সংরক্ষণ করুন |

| अधाम (मन्          | ড্যাশবোর্ড / প্রত্যাশীসংস্থা                                                                                                    |                                                                                                    |                                                                                                    | + তৈরি করুন                                                |
|--------------------|----------------------------------------------------------------------------------------------------|----------------------------------------------------------------------------------------------------|----------------------------------------------------------------------------------------------------|------------------------------------------------------------|
| 🎟 ড্যাশবোর্ড       | প্রত্যাশী সংস্থা                                                                                                    |                                                                                                    |                                                                                                    |                                                            |
| 🎹 প্রত্যাশীসংস্থা  | Show 10 C entries                                                                                                    |                                                                                                    | Search:                                                                                                    |                                                            |
| III সায়রাত জালিকা | Image: state state | মায<br>পি ডিবি<br>দেয়নজ<br>আপনি কি সতিয়ই এটি মুন্থতে চান ?<br>এর মহে সম্পর্ক সহায় হয় গেল হয়<br>ব্যানিস করন্দ | বর্ডমান অবস্থা<br>আর্জ<br>আর্জ<br>আর্জ<br>আর্জ<br>আর্জ<br>আর্জ<br>সিল্ল<br>সিল্ল<br>সিল<br>সিল্ল<br>সিল্ল<br>সিল<br>সিল্ল<br>সিল<br>সিল্ল<br>সিল্ল<br>সিলেল<br>সিলেল<br>সিল<br>সিলেল<br>সিলেল<br>সিলেল<br>সিলেল<br>সিলেল | स्तरीप्र क<br>दे ।<br>दे ।<br>दे ।<br>दे ।<br>दे ।<br>स्तर |

# ১.২.৪. ভূ-সম্পত্তি তথ্য তালিকা

- ড্যাশবোর্ডে ভূ-সম্পত্তি তথ্য তালিকা ক্লিক করলে ইনপুট দেওয়া তথ্যের বিস্তারিত দেখা যাবে
- ডান পাশের করণীয় কলামে চোখের মত চিহ্ন আইকনে ক্লিক করে নতুন ট্যাবে পিডিএফ ও এক্সেল ডাউনলোড এবং প্রিন্ট করা যাবে।

| ভূমি তথ্য ব্যাং              | ক               | =          |                           |                |                    |                        |             |               |                                           |                               |       |
|------------------------------|-----------------|------------|---------------------------|----------------|--------------------|------------------------|-------------|---------------|-------------------------------------------|-------------------------------|-------|
| প্রধান মেনু                  |                 | ড্যাশবোর্ড | / ভূ-সম্পত্তি তথ্য তালিকা |                |                    |                        |             |               |                                           |                               |       |
| 💷 ড্যাশবোর্ড                 | _               | কেসন       | R                         | বিভাগ          |                    | জেলা                   | উ           | পজেলা         |                                           | ধরণ                           |       |
| 🎹 প্রত্যাশী সংস্থা           |                 | কেস        | নং                        | সমস্ত বিভাগ    | Ŧ                  | সমস্ত জেলা             | *           | নির্বাচন করুন |                                           | <ul> <li>সমস্ত ধরণ</li> </ul> |       |
| 🏢 ভূ-সম্পত্তি তথ্য তালিব     | ы               |            |                           |                |                    |                        |             |               |                                           | রিসেট করুন                    | খুজুন |
| সায়রাত / অধিগ্রহণ ভিস্তিক ব | চালিকা          |            | verframe                  |                | and and            | in advicent            |             |               |                                           |                               |       |
| 🗮 জল মহাল                    | 20321           |            | গব মােচ<br>৪০১৫৮ টি তথ্য  |                | 289,03             | মর শারমান<br>৯৯.০৮ একর |             |               |                                           |                               |       |
| ⊞ বালুমহাল                   | 800             | ভূ-সম্প    | পন্তি তথ্য তালিকা         |                |                    |                        |             |               |                                           |                               | 7     |
| 📰 চাবাপান                    | 68              |            | ম্যাজ বিজ্ঞাপ না          | NENTER (Theat  | भगवा दिवागस्त्रा   |                        |             | ্যাহয়িনে of  |                                           | प्रपत्र अवासी प्रत्या         |       |
| 🗄 লবন মহাল                   | 0               | #<br>@     | রংপর                      | নীলফামারী      | জলঢাকা             | অধিগ্ৰহণ               | 114         | 0,6000 (1043  |                                           | বাংলাদেশ বিদ্যৎ উন্নয়ন বোর্ড | -     |
| := চিংডি মহাল                | _               | 0          | রংপুর                     | নীলফামারী      | কিশোরগঞ্জ          | অধিগ্ৰহণ               |             | ২.৪৬০০ একর    |                                           | বাংলাদেশ পানি উন্নয়ন বোর্ড   | *     |
| 1 1000 4001                  |                 | 0          | রাজশাহী                   | চাঁপাইনবাবগঞ্জ | চাঁপাইনবাবগঞ্জ সদর | জল মহাল                | চট্টিগ্রাম  | ০,৪৪০০ একর    |                                           |                               |       |
| া≣ ঘাট-বাজার                 | <u>ଖ୍</u> ଞଜ୍ଜମ | 0          | রংপুর                     | কুড়িগ্রাম     | ফুলবাড়ী           | অধিগ্ৰহণ               |             | ৮.৮৮০০<br>একর | বাধ নির্মাণ<br>প্রকল্প                    | বাংলাদেশ পানি উন্নয়ন বোর্ড   |       |
| া≣ অধিগ্ৰহণ                  | \$\$80          | 0          | রংপুর                     | কুড়িগ্রাম     | ফুলবাড়ী           | অধিগ্ৰহণ               |             | ০.৫৮০০ একর    | কুড়িগ্রাম                                | বাংলাদেশ পানি উন্নয়ন বোর্ড   |       |
| 💷 পরিত্যাক্ত সম্পত্তি        | 885             |            |                           |                |                    |                        |             |               | জেলা ফুলবাড়ী<br>উপজেলার<br>বন্যা নিযন্থণ |                               |       |
| 🔝 খাস জমি                    |                 |            |                           |                |                    |                        |             |               | বাঁধ নির্মাণ<br>প্রকল্প                   |                               |       |
| া≣ অর্পিত সম্পত্তি           |                 | 0          | রংপুর                     | গাইবান্ধা      | গোবিন্দগঞ্জ        | অধিগ্ৰহণ               |             | ৩.৯৫০০ একর    |                                           | সড়ক ও জনপথ অধিদপ্তর          |       |
|                              | _               | 0          | विंग लोग                  | মরিগ জ         | चतील म             | UNIT STATES            | াোরি ৫ কোঁচ | T 50.01000    |                                           |                               |       |

#### ১.২.৫. লগ আউট

ড্যাশবোর্ড এর **উপরের ডান পাশের লগ আউট** অপশন ক্লিক করার মাধ্যমে সিস্টেম থেকে লগ আউট হওয়া যাবে।

| ≡                                                      |       | 🖲 🖲                                                             |
|--------------------------------------------------------|-------|-----------------------------------------------------------------|
| সচিব / ড্যাশবোর্ড                                      |       | 9                                                               |
| ড্যাশবোর্ড                                             |       | মো: মোস্তাফিজুর রহমান পিএএ                                      |
|                                                        |       | ে LAMS যোম                                                      |
| 800 <b>৮</b> ৯                                         |       | ২৭৬                                                             |
| মোট ভূ-সম্পত্তি তথ্য                                   |       | আজকের ভূ-সম্পন্তি তথ্য                                          |
| বিস্তারিত 🔿                                            |       |                                                                 |
|                                                        |       |                                                                 |
| বিভাগভিত্তিক আজকের তথ্য                                | - ×   | বিভাগীয়ও সাপ্তাহিক তথ্য — 🗙                                    |
| সলোট চাকা চট্টগ্রাম রাজশাহী ঘুলনা বরিশাল<br>দুর্ঘনসিংহ | রংপুর | সেলেটি ঢাকা চট্টগ্রাম রাজশার্থী খুলনা বরিশাল রংপুর<br>ময়মনসিংয |
|                                                        |       |                                                                 |

২. ভূমি প্রশাসন ব্যবস্থাপনা সিম্টেম সাপোর্টঃ

▷ ই-মেইল : <u>landsupport@olivineltd.com</u>

> সাপোর্ট কল:

ভূমি প্রশাসন ব্যবস্থাপনা সিস্টেম সংক্রান্ত যেকোনো সমস্যায় অফিস সময়ে (৯:০০- ৫:০০ ঘটিকা) যোগাযোগের জন্য সাপোর্ট টিমের নম্বর।

> 05885982920 05885982925

≻ ভুমি মন্ত্রনালয়ের প্রতিনিধি/ টেকনিক্যাল টিমঃ

|                                                                                            | মোঃ আনিসুর রহমান<br>প্রোগ্রামার, ভূমি মন্ত্রণালয়<br>ইমেইল:prog@minland.gov.bd<br>ফোন (অফিস): +৮৮ ০২ ৯৫৪ ০০৪৫ [১৫৪]<br>মোবাইল:+৮৮০ ১৭২২ ৭৭ ৯৫ ৮৩ |                                                                                           |                                                    |  |  |  |  |
|--------------------------------------------------------------------------------------------|----------------------------------------------------------------------------------------------------|-------------------------------------------------------------------------------------------|----------------------------------------------------|--|--|--|--|
| আতিয়া আন্জুম আভা<br>সহকারী মেইনটেন্যান্স ইন্<br>ফোন (অফিস): +৮৮ ০২<br>মোবাইল: +৮৮০ ১৭২৯ ৫ | ঞ্জনিয়ার, ভূমি মন্ত্রণালয়<br>৯৫৪ ০০৪৫ [১৫৪]<br>০০ ৪২ ৬৩                                                                                        | <b>সুকান্ত কুমার মঙল</b><br>সহকারী প্রোগ্রামার, ভূ<br>ফোন (অফিস): +৮৮<br>মোবাইল: +৮৮০ ১৯৩ | মি মন্ত্রণালয়<br>০২ ৯৫৪ ০০৪৫ [১৫৪]<br>৩৬ ৭১ ৯৭ ৮৭ |  |  |  |  |
| Email: ame@mi                                                                              | inland.gov.bd                                                                                                    | ইমেইল: ap@mir                                                                             | nland.gov.bd                                       |  |  |  |  |

#### 21

# শেখ হাসিনার অবদান ডিজিটাল হলো জীবনমান!

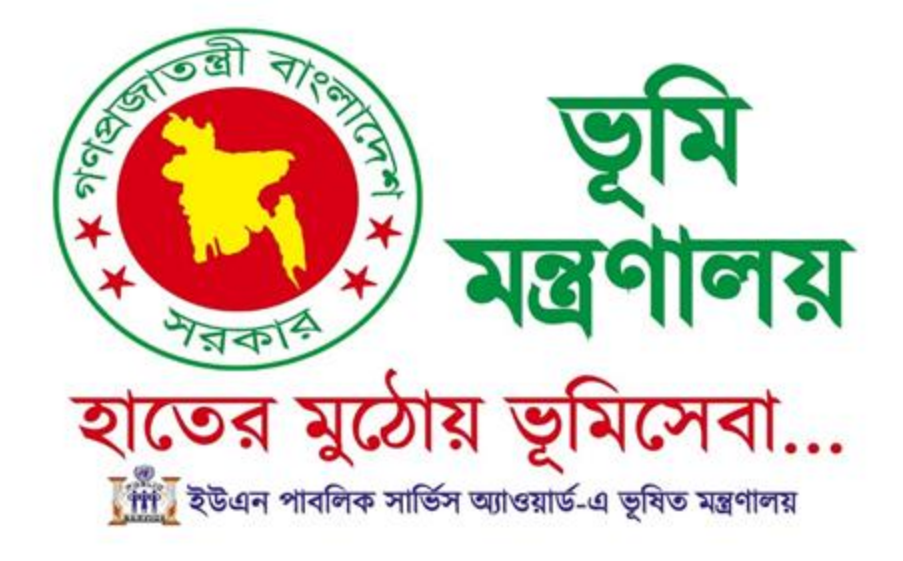